#### Manual – Ações realizadas – Perfil de Representante Legal (RL).

**2013** Versão de 19/08/2013

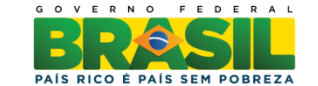

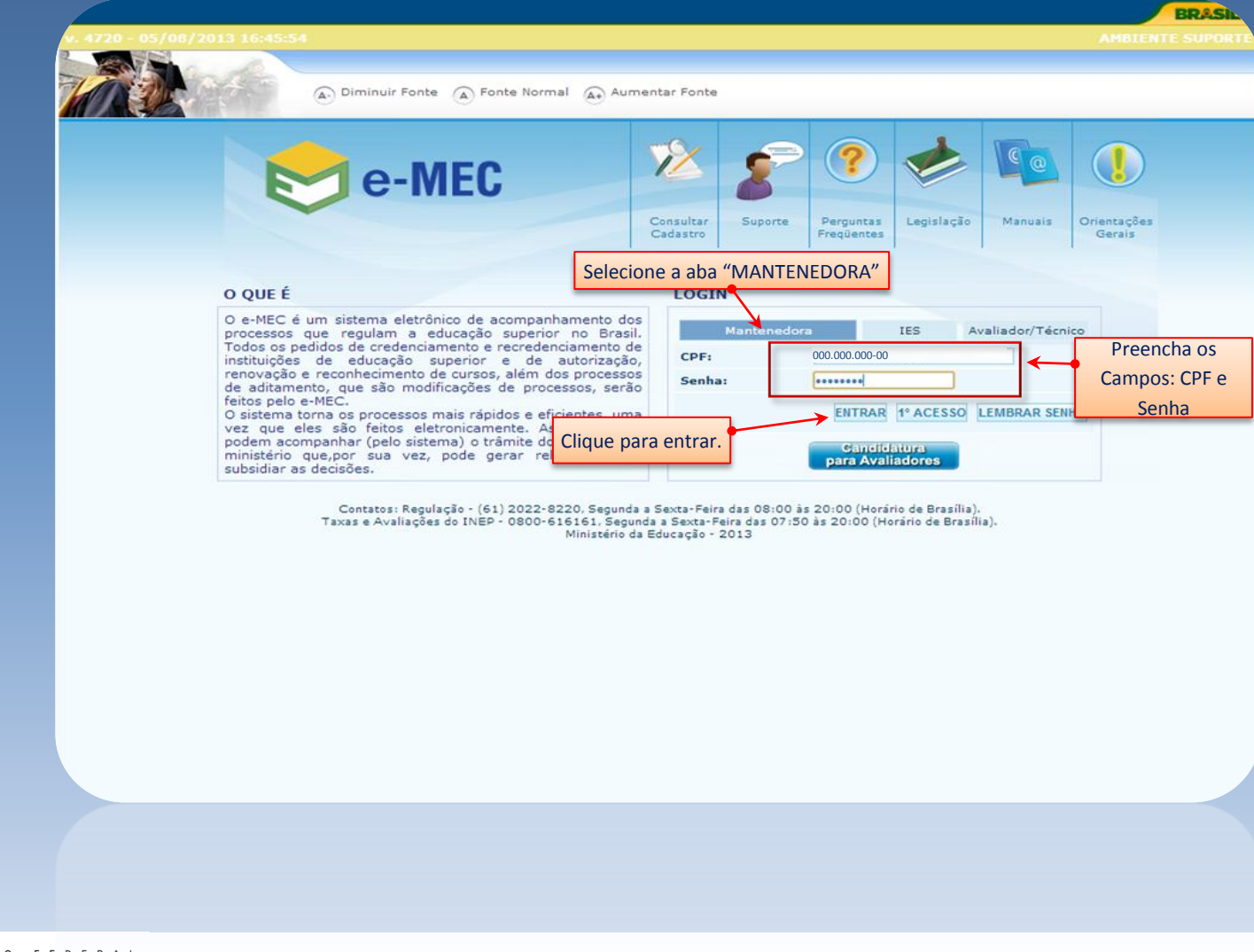

| v 4722 - 12/08/2012 17:20:42       |                                                                                                    |     | BRASIL        |
|------------------------------------|----------------------------------------------------------------------------------------------------|-----|---------------|
| Diminuir                           | Fonte 🔊 Fonte Normal 🐊 Aumentar Fonte                                                                                                    |     |               |
| e-MEC                              |                                                                                                    |     |               |
| PERFIL                             | Selecione a mantenedora deseiada.                                                                                                    |     | João da Silva |
| ESCOLHA DE INFORMAÇÕES COMPLEMENTA | caso possua mais de uma.                                                                                                    |     |               |
| Mantenedora *:                     | MANTENEDORA 01                                                                                                    | • 0 |               |
| VOLTAR                             | MANTENEDORA 02<br>MANTENEDORA 03                                                                                                    |     | AUTENTICAR    |
|                                    |                                                                                                    |     |               |
|                                    | A AGUIAR ARAUJO E CIA LTDA - ME<br>Companhia Nacional de Instrucao e pesquisa - conaip<br>Associacao Unificada de Ensino Superior - Aufes |     |               |
| NO FEDERAL Mantenedora *:          |                                                                                                    |     |               |

g o v

-

PAÍS RICO É PAÍS SEM POBREZA

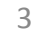

|                                                                                         | BRASIL                  |
|-----------------------------------------------------------------------------------------|-------------------------|
| v. 4722 - 13/08/2013 17:39:42                                                           | AMBIENTE SUPORTE        |
|                                                                                         |                         |
| Diminuir Fonte 🔊 Fonte Normal 🔊 Aumentar Fonte                                          |                         |
|                                                                                         |                         |
| e-MEC                                                                                   | MANTENEDORA E-MEC – MEC |
|                                                                                         | Mantenedora             |
| SISTEMA INSTITUIÇÃO MANTIDA REGULAÇÃO SAIR Permite visualizar o cadastro do Pesquisador |                         |
| Dados Pesquisador Institucional Institucional necessário.                               | o<br>João da Silva      |
| Dados Representante Legal                                                               | _                       |
| E-MEC Dados da Mantenedora Rep                                                          | resentante Legal 😬      |
|                                                                                         |                         |
|                                                                                         |                         |
| Usuario autenticado com sucesso!                                                        |                         |
| SISTEMA e-MEC                                                                           |                         |
| João da Silva, obrigado por acessar o sistema e-MEC.                                    |                         |
|                                                                                         |                         |
| Adriano Aguiar Araujo, obrigado por acessar o sistema e-MEC.                            |                         |
|                                                                                         |                         |
|                                                                                         |                         |

GOVER

|                                                                                                    | В                 |
|----------------------------------------------------------------------------------------------------|-------------------|
| v. 2371 - 31/07/2013 17:18:45                                                                                                    | AMBIENTE HOMOL    |
|                                                                                                    |                   |
| Diminuir Fonte     A     Fonte Normal     A     Aumentar Fonte                                                                                                    |                   |
|                                                                                                    | MANTENEDORA E-MEC |
| C-INILO                                                                                                    | Manter            |
| SISTEMA INSTITUIÇÃO MANTIDA REGULAÇÃO SAIR                                                                                                    |                   |
|                                                                                                    |                   |
| Selecione a Instituição relacionada<br>ao Pesquisador Institucional.                                                                                                    |                   |
| Selecione a Instituição relacionada<br>ao Pesquisador Institucional.                                                                                                    |                   |
| SELECIONE A IES RELACIONADA AO PESQUISADO<br>IES*: ()<br>FECHAR SUBSTITUIR ()<br>FACULDADE EMEC                                                                                                    | SAL               |
| SELECIONE A IES RELACIONADA AO PESQUISADO<br>IES*: 0<br>FECHAR SUBSTITUIR 0<br>FECHAR SUBSTITUIR 0<br>FACULDADE EMEC                                                                                                    | SAL               |
| SELECIONE A IES RELACIONADA AO PESQUISADO<br>SELECIONE A IES RELACIONADA AO PESQUISADO<br>IES*:<br>FECHAR SUBSTITUIR<br>ECHYB 200211010<br>EXCITAVE DE EDICACIÓN E LECOCIO2 DE MASEINO DO MONIE                                                                                                    | SAL<br>221        |
| SELECIONE A IES RELACIONADA AO PESQUISADO<br>SELECIONE A IES RELACIONADA AO PESQUISADO<br>IES*:<br>FECHAR SUBSTITUIR<br>CONTRACTOR DE LECARDO<br>RECORDO DE LECARDO<br>RECORDO DE LECARDO RECORDO DE LECARDO DE LECARDO<br>RECORDO DE LECARDO RECORDO RECORDO DE LECARDO RECORDO RECORDO RE | SAL<br>2VI        |

|                        | 📚 e-MEC                    |                                           |   | MANTENEDORA E-MEC – MEC<br>Mantenedora | ARAUJO E CIA LTDA - ME<br>Mantenedora |
|------------------------|----------------------------|-------------------------------------------|---|----------------------------------------|---------------------------------------|
|                        | SISTEMA INSTITUIÇ          | ÇÃO MANTIDA REGULAÇÃO SAIR                |   |                                        |                                       |
|                        | EDITAR PESQ                | UISADOR INSTITUCIONAL                     |   |                                        | João da Silva                         |
|                        | SELECIONE A IES R          | ELACIONADA AO PESQUISADOR INSTITUCIONAL 🕖 |   |                                        |                                       |
|                        |                            | IES*: @FACULDADE EMEC                     |   | ≣ 💌                                    |                                       |
|                        | PESQUISADOR INST           | TITUCIONAL 🚱                              |   |                                        |                                       |
|                        |                            | CPF*:000.000.000-00                       |   |                                        |                                       |
|                        |                            | Nome*:João da Silva                       | 0 |                                        |                                       |
|                        |                            | Sexo*:Masculino 🤉 💌 😵                     |   |                                        |                                       |
|                        |                            | RG*:123456                                |   |                                        |                                       |
|                        |                            | Órgão Expedidor*SSP 💿 🔮                   |   |                                        |                                       |
|                        |                            | UF*:Brasília                              |   |                                        |                                       |
|                        |                            | Telefone(s)*:9999-9999                    |   | С                                      | lique para                            |
| Para alterar<br>Instit | r o Procurador<br>rucional | Fax:888-888-8888                          |   | 25                                     | salvar                                |
| motil                  |                            | E-mail*:emec@mec.gov.br                   |   | <b>(</b> )                             | alterações.                           |
|                        |                            | Cargo*:procurador institucional           |   | 0                                      |                                       |
|                        | FECHAR SUBS                | TITUIR                                    |   |                                        | SALVAR                                |
|                        | FECHAR SUBS                | 11TUIR ()                                 |   |                                        | SALVAR                                |
|                        |                            | Cargo*: procurador institucional          |   | 0                                      |                                       |
|                        |                            | E-mail*: emec@mec.gov.br                  |   |                                        |                                       |
| GOVERM                 | NO FEDERAL                 |                                           |   |                                        |                                       |
| BR                     | 6SL                        |                                           |   |                                        |                                       |
| PAÍS RICO É            | PAÍS SEM POBREZA           |                                           |   |                                        |                                       |

Ministério da Educação 6

|                                                                                 | BRASIL                                 |
|---------------------------------------------------------------------------------|----------------------------------------|
| v. 2372 - 31/07/2013 17:18:45                                                   | AMBIENTE HOMOLOGAÇÃO                   |
| Diminuir Fonte     Fonte Normal     Aumentar Fonte                              |                                        |
| e-MEC                                                                           | MANTENEDORA E-MEC – MEC<br>Mantenedora |
| SISTEMA INSTITUIÇÃO MANTIDA REGULAÇÃO SAIR                                      |                                        |
| EDITAR PESQUISADOR INSTITUCIONAL                                                | João da Silva                          |
| SUCESSO     Perfil alterado       Alteração feita com sucesso.     com sucesso. |                                        |
| SELECIONE A IES RELACIONADA AO PESQUISADOR INSTITUCIONAL 🕖                      |                                        |
| IES*: 🚷                                                                         |                                        |
| FECHAR SUBSTITUIR                                                               | SALVAR                                 |
| FECHAR SUBSTITUIR                                                               |                                        |
| IES#:                                                                           |                                        |
|                                                                                 |                                        |

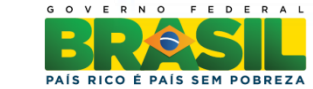

Ministério da

Educação

| ATV-13/08/2013 17:3932<br>Diminuir Fonte Fonte Normal Aumentar Fonte<br>Content Ponte Ponte Normal Aumentar Fonte<br>Content Ponte Ponte Normal Dados Pesquisador Institucional<br>Dados Pesquisador Institucional<br>Dados Representante Legal Permite visualizar perfil do Representante<br>E-MEC Dados da Mantenedora | AMBIENTE S                     |
|----------------------------------------------------------------------------------------------------|--------------------------------|
| SISTEMA INSTITUIÇÃO MANTIDA REGULAÇÃO SAIR<br>Dados Pesquisador Institucional<br>Dados Representante Legal Permite visualizar perfil do Representant<br>E-MEC Dados da Mantenedora                                                                                                    |                                |
| SISTEMA       INSTITUIÇÃO       MANTIDA       REGULAÇÃO       SAIR         Dados Pesquisador Institucional       Dados Representante Legal       Permite visualizar perfil do Representante         E-MEC       Dados da Mantenedora       Permite visualizar perfil do Representante                                    | MANTENEDORA E-MEC –<br>Mantene |
| Dados Pesquisador Institucional         Dados Representante Legal         E-MEC         Dados da Mantenedora                                                                                                    |                                |
| Dados Representante Legal       Permite visualizar perfil do Representant         E-MEC       Dados da Mantenedora                                                                                                    | loão da l                      |
| E-MEC Dados da Mantenedora                                                                                                    | e Legal.                       |
|                                                                                                    | Representante Legal            |
| SISTEMA e-MEC                                                                                                    |                                |
| João da Silva, obrigado por acessar o sistema e-MEC.                                                                                                    |                                |
|                                                                                                    |                                |
| Adriano Aguiar Arauio, obrigado por acessar o sistema e-MEC                                                                                                    |                                |
| SISTEMA e-MEC                                                                                                    |                                |

PAÍS RICO É PAÍS SEM POBREZA

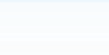

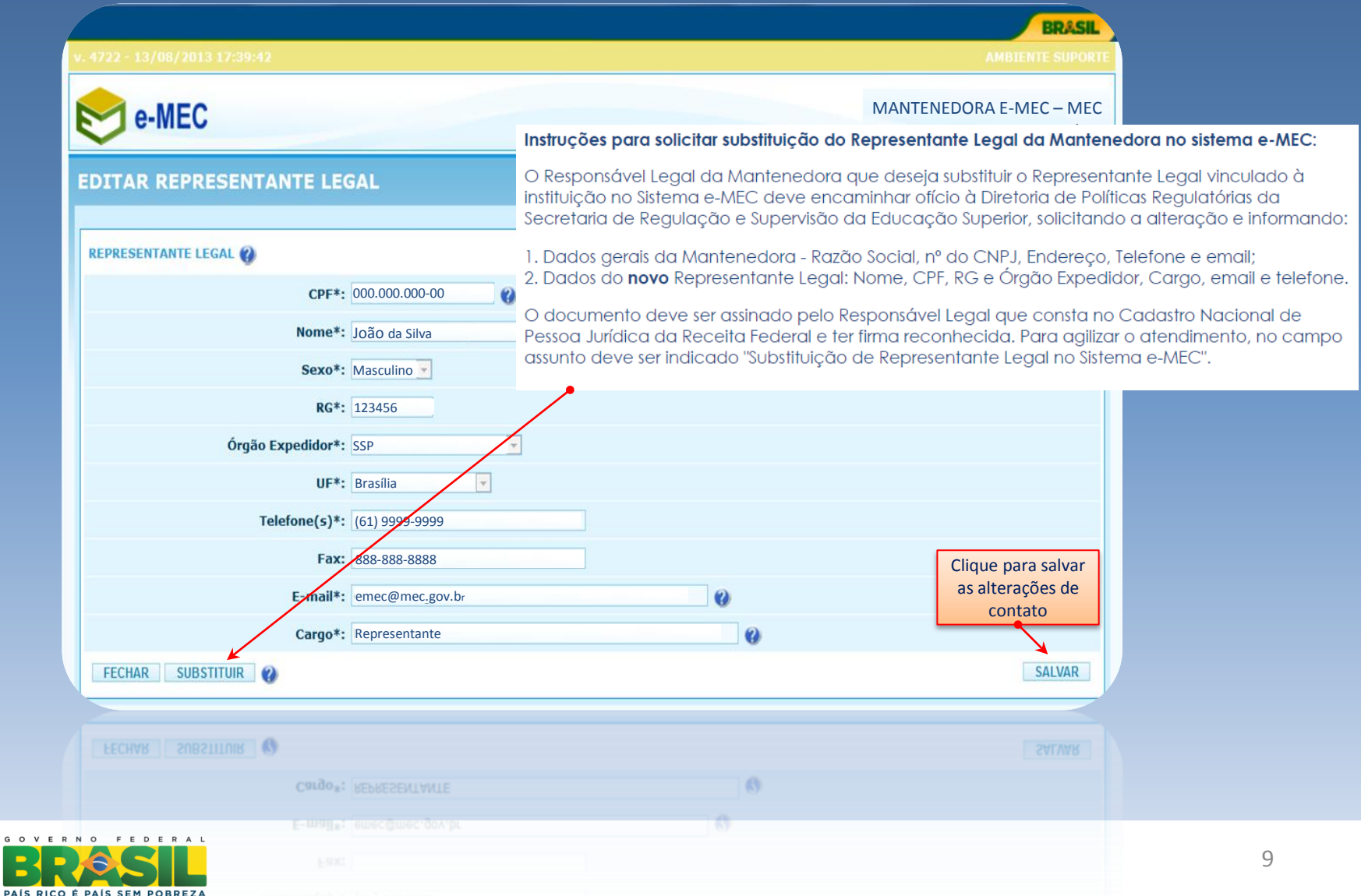

|                                                         | BRASIL                                |
|---------------------------------------------------------|---------------------------------------|
| v. 4722 - 13/08/2013 17:39:42                           |                                       |
| e-MEC                                                   | MANTENEDORA EMEC – MEC<br>Mantenedora |
| EDITAR REPRESENTANTE LEGAL                              |                                       |
| SUCESSO Dados alterados<br>Alteração feita com sucesso. |                                       |
| REPRESENTANTE LEGAL                                     |                                       |
| CPF*: 000.000-00 👔                                      |                                       |
| Nome*: João da Silva                                    |                                       |
| Sexo*: Masculino                                        |                                       |
| RG*: 1123456                                            |                                       |
| Órgão Expedidor*: SSP                                   |                                       |
| UF*: Brasília                                           |                                       |
| Telefone(s)*: (61) 9999-9999                            |                                       |
| Fax: 888-888-8888                                       |                                       |
| E-mail*: @mec_gov.br                                    |                                       |
| Cargo*: Representante                                   |                                       |
| FECHAR SUBSTITUIR                                       | SALVAR                                |

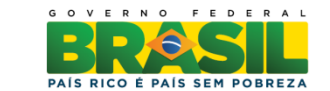

|                                                                       | BRASIL                                 |
|-----------------------------------------------------------------------|----------------------------------------|
| v. 4723 - 14/08/2013 10:56:50                                         | AMBIENTE SUPORTE                       |
| Diminuir Fonte     Fonte Normal     Aumentar Fonte                    |                                        |
| e-MEC                                                                 | MANTENEDORA E-MEC – MEC<br>Mantenedora |
| SISTEMA INSTITUIÇÃO MANTIDA REGULAÇÃO SAIR                            |                                        |
| Dados Pesquisador Institucional                                       | .loão da Silva                         |
| Dados Representante Legal                                             |                                        |
| E-MEC Dados da Mantenedora    Permite visualizar os dados da Mantened | <sup>ora.</sup> Representante Legal 🖶  |
|                                                                       |                                        |
| SISTEMA e-MEC                                                         |                                        |
| João da Silva, obrigado por acessar o sistema e-MEC.                  |                                        |
|                                                                       |                                        |
| Adriano Aguiar Araujo, obrigado por acessar o sistema e-MEC.          |                                        |
| SISTEMA &-MEC                                                         |                                        |
|                                                                       |                                        |

GΟ

PAÍS RICO É PAÍS SEM POBREZA

| e-MEC MAN                                                                                                    | TENEDORA                                                                                                    |                                                                 |                                                                                                    |                                                                                                    |
|----------------------------------------------------------------------------------------------------|----------------------------------------------------------------------------------------------------|-----------------------------------------------------------------|----------------------------------------------------------------------------------------------------|----------------------------------------------------------------------------------------------------|
| INFORMAÇÕES DA N                                                                                              | MANTENEDORA                                                                                                    |                                                                 |                                                                                                    | Para atualização de Representante Legal, ver instruções abaixo:                                                                                                    |
| CNPJ*:<br>Razão Social*:<br>Natureza Jurídica:<br>Telefone(5)*:<br>E-mail*:<br>Fax:<br>CEP*:<br>Caixa Roctal: | 00.000.000/000-00<br>Faculdade EMEC<br>Sociedade Empresária Limitada<br>(61) 9999-9999<br>Iemec@mec.gov.br        |                                                                 | O Responsá<br>instituição no<br>Secretaria d<br>1. Dados ge<br>2. Dados do<br>O documen<br>Pessoa Juríd<br>assunto dev | ara solicitar substituição do Representante Legal da Mantenedora no sistema e-MEG<br>vel Legal da Mantenedora que deseja substituir o Representante Legal vinculado à<br>o Sistema e-MEC deve encaminhar ofício à Diretoria de Políticas Regulatórias da<br>e Regulação e Supervisão da Educação Superior, solicitando a alteração e informa<br>rais da Mantenedora - Razão Social, nº do CNPJ, Endereço, Telefone e email;<br><b>novo</b> Representante Legal: Nome, CPF, RG e Órgão Expedidor, Cargo, email e tele<br>to deve ser assinado pelo Responsável Legal que consta no Cadastro Nacional de<br>ica da Receita Federal e ter firma reconhecida. Para agilizar o atendimento, no ca<br>e ser indicado "Substituição de Representante Legal no Sistema e-MEC". |
| UF*:<br>Município*:<br>Bairro*:<br>Endereço*:<br>Complemento:<br>Nº*:                                         | Distrito Federal<br>Brasília<br>Esplanada dos Ministérios<br>Usualizar Dador<br>Os dados do e-MEC divergem com os | s na Receita Federal<br>a Dados da Receita. Solicitar atualizaç | Permite visua                                                                                                    | alizar os dados na Receita Federal<br>Permite solicitar atualização dos dados de<br><b>zão social, Endereço e Natureza Júrídica d</b> a<br>antenedora no Cadastro e-MEC a partir dos<br>dados da Receita Federal:.<br>SALVAR                                                                                                    |
|                                                                                                    |                                                                                                    |                                                                 |                                                                                                    | SALVAR                                                                                                    |
| ério da <b>B</b>                                                                                              |                                                                                                    |                                                                 |                                                                                                    | 12                                                                                                    |

|                                                 |                                                                            | BRA    |
|-------------------------------------------------|----------------------------------------------------------------------------|--------|
| e-MEC MAI                                       | NTENEDORA                                                                  |        |
| INFORMAÇÕES DA I                                | MANTENEDORA                                                                |        |
| CNPJ*:<br>Razão Social*:                        | 00.000/000-00 Faculdade EMEC                                               |        |
| Natureza Jurídica:<br>Telefone(s)*:<br>E-mail*: | emec@mec.gov.br Mensagem                                                   |        |
| Fax:<br>CEP*:                                   | Dados alterados com sucesso.                                               |        |
| Caixa Postai:<br>UF*:<br>Município*:            | Distrito Federal<br>Brasília                                               |        |
| Bairro*:<br>Endereço*:<br>Complemento:          | Esplanada dos Ministérios                                                  |        |
| No*:                                            | Visualizar Dados na Receita Federal                                        |        |
|                                                 | Os dados do e-MEC divergem com os Dados da Receita. Solicitar atualização. | SALVAR |
|                                                 |                                                                            | SALVAR |
|                                                 |                                                                            |        |
|                                                 | 425                                                                        |        |

## Fim

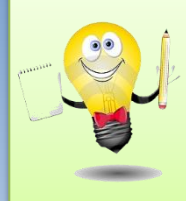

Ministério da Educação Em caso de dúvidas ou apresentação de erros encaminhar demanda por meio do Fale Conosco na página da SERES no site do MEC. Encaminhar em anexo as tela que apresentam o problema para agilizar a correção.

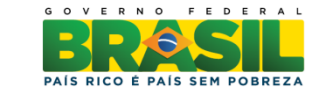